If I want to change or update the bank information, how do I make a change or update my information?

| PaymentWorks | How it Works About Contact | Sign In | Payees Join Here |
|--------------|----------------------------|---------|------------------|
|              |                            |         |                  |
|              |                            |         |                  |
|              |                            |         |                  |
|              | Sign In                    |         |                  |
|              | Email                      |         |                  |
|              | Password                   |         |                  |
|              | Sign In                    |         |                  |
|              | Forgot password?           |         |                  |

1. Log into PaymentWorks at <a href="https://www.paymentworks.com/accounts/login/">https://www.paymentworks.com/accounts/login/</a>

2. Click "Company Profile" in the top right corner

| Payme  | ntWørks  | 5          |              |                 | -                    | Company Profile | Help Account |
|--------|----------|------------|--------------|-----------------|----------------------|-----------------|--------------|
| # Home | Connect  | A Invoices | News Updates | Messages        | Remittances          | ſ               |              |
| Hello  |          |            |              | You have no     | unread messages      |                 |              |
|        |          |            |              | Invoice/Paid Am | ount   # of Invoices |                 |              |
|        |          |            |              | last 30 days    | ~                    |                 |              |
|        |          |            |              |                 |                      | Payme           | ntWørk       |
|        |          |            |              |                 |                      |                 |              |
|        |          |            |              |                 |                      |                 |              |
|        |          |            |              |                 |                      |                 |              |
|        |          |            |              |                 |                      |                 |              |
|        |          |            |              |                 |                      |                 |              |
| 0      |          |            |              |                 |                      |                 |              |
|        | Accepted | Exception  | Rejected     | Approved        | Paid                 |                 |              |

3. Click "Bank Accounts" on the left menu bar

| PaymentWorks - Jin z<br>Jin z |           |                        |                               |                        |                           |                    | n zhang<br>n Zhang | Company Profile |
|-------------------------------|-----------|------------------------|-------------------------------|------------------------|---------------------------|--------------------|--------------------|-----------------|
| # Home                        | Connect   | A Invoices             | News Updates                  | Messages               | Remittances               |                    |                    |                 |
| Marketing In                  | formation | • The follow           | wing private information is o | only shared with clier | ts you have connected wit | th on PaymentWorks |                    |                 |
| Business De                   | etails    |                        | NAME ON ACCOUNT               |                        | ACCOUNT                   | NUMBER             | EDIT               | DELETE          |
| Tax Forms                     |           | Jin Zhang<br>Jin Zhang |                               | ***<br>***             | ***3021                   | [show]<br>[show]   | 1                  | ×<br>×          |
| Remittance                    | Addresses | Jin Zhang              |                               | ***                    | ***3025                   | [show]             | 1                  | ×               |
| Bank Accourt                  | nts >     |                        |                               |                        |                           | 1                  | Add                | Account         |

4. Click "Edit"

| Payme         | ntWørk    | 5          |                                              |                                          | 😑 Jin<br>Jin | ı zhang,<br>ı Zhang | Com    | pany Profile |  |
|---------------|-----------|------------|----------------------------------------------|------------------------------------------|--------------|---------------------|--------|--------------|--|
| 🖶 Home        | Connect   | A Invoices | 🗅 News Updates 🛛 🔤 Messag                    | es 💼 Remittances                         |              |                     |        |              |  |
| Marketing Inf | formation | The follow | wing private information is only shared with | clients you have connected with on Payme | entWorks     |                     |        |              |  |
| Business De   | tails     |            | NAME ON ACCOUNT                              | ACCOUNT NUMBER                           |              | EDIT                | DELETE |              |  |
| 2             |           | Jin Zhang  |                                              | **2189                                   | [show]       | 1                   | ×      |              |  |
| Tax Forms     | Jin Zhang |            | ******3021                                   | [show]                                   | /            | ×                   |        |              |  |
| Remittance A  | Addresses | Jin Zhang  |                                              | *****3025                                | [show]       | /                   | ×      |              |  |
| Bank Accour   | ıts 🔉     |            |                                              |                                          | l            | Add A               | ccount |              |  |
|               |           |            |                                              |                                          |              |                     |        |              |  |
|               |           |            |                                              |                                          |              |                     |        |              |  |

## 5. Follow the prompts

| Name on Account:                                                       | Jin Zhang                     |   | Assoc | iated Remittance Addresses:                                   |
|------------------------------------------------------------------------|-------------------------------|---|-------|---------------------------------------------------------------|
| Account number:                                                        | 332188                        |   | •     | Remittance Address                                            |
| Re-enter Account number:                                               | 332188                        |   |       | Toronto, ON M4R 1A2                                           |
| Account Type:                                                          | Personal Checking             | ~ |       | New Address Test 2<br>2626 Holly Hall St                      |
| Bank Name:                                                             | Wells Fargo                   |   |       | Houston, TX 77054-4110                                        |
| Bank Address:                                                          |                               |   |       | test 5-27<br>2608 Calumet St                                  |
| Country:                                                               | United States of America      | ~ | _     | Houston, 1X 77004-7541                                        |
| Street:                                                                | 11829 Fuqua Glen Ln           |   | 0     | Jin znang<br>15015 Highway 59 N<br>Houston, TX 77025          |
| City:                                                                  | Houston                       |   |       | Jin zhang<br>4506 S Maryland Pkwy<br>Las Vegas, NV 89154-9900 |
| State/Province:                                                        | Texas                         | ~ |       |                                                               |
| Zip/Postal Code:                                                       | 77001                         | Ø |       |                                                               |
|                                                                        |                               |   |       |                                                               |
| ABA Routing Number:<br>9-digit number at the bottom left of a<br>check | 111900659                     |   |       |                                                               |
| Swift Code:                                                            |                               |   |       |                                                               |
| Email address for payment notifications:                               | uhoustonpw_Jinzhang@gmail.com |   |       |                                                               |
|                                                                        |                               |   |       |                                                               |

## 6. Click "Ok"

| on i | s only shared with clients you have connected with on PaymentW                              | orks                       |     |
|------|---------------------------------------------------------------------------------------------|----------------------------|-----|
| TM   | The address you specified could not be validated:<br>11829 Fugua Glen Ln. Houston, TX 77001 |                            |     |
|      | Would you like to save it anyway?                                                           | [show]<br>[show]<br>[show] | 111 |
|      |                                                                                             | l                          | Ado |

7. Respond and confirm information below once you receives an email from the UH Systems.

We have received your vendor banking updated information that you have submitted through PaymentWorks. The State of Texas requires the approval of the below statement (1) without modification and the answer of the below question (2) for each addition or change of banking information. Please signify your approval of 1 and answer to 2 by responding to this message in PaymentWorks.

Electronic submittal of the PaymentWorks registration constitutes approval of this statement associated to ACH information provided: I authorize the Texas Comptroller of Public Accounts to electronically deposit my payments from the state of Texas to my financial institution. I understand that the Texas Comptroller of Public Accounts will reverse any payments made to my account in error. I further understand that the Texas Comptroller of Public Accounts will comply at all times with the National Automated Clearing House Association's rules. (For further information on these rules, please contact your financial institution.)

Please also respond to this question: Will your ACH payment be forwarded to a financial institution outside of the United States?